# **Release Notes v2.3**

# Lenovo Device Intelligence v2.3 Solution Component Versions

| Components                                       | <b>Release Version</b> | Availability Date |
|--------------------------------------------------|------------------------|-------------------|
| Lenovo Device Intelligence services              |                        |                   |
| User Device Services (UDS) Cloud Portal/Frontend |                        |                   |
| Universal Device Client (UDC) Agent              |                        |                   |

# What's New in this Release

- Download the provisioning file for pending devices.
- Edit device information in the device tray.
- Review ticket requests before actual ticket is created.
- Export the list of devices with detailed information.
- View the new release notification when login for the first time after the release.
- View the health status of the NVME in the issue/device tray.
- View the user role information in the user creation modal window.

# **Enhancements:**

- Ticketing functionality enhancements:
  - Select the preferred language during the service group creation.
  - Search (feature) for service groups and tickets on the ticketing page.
- View Device Type, Agent Version, Device Family, Enclosure Type and Last Seen Date fields on device listing page.

# **Bugs Fixed:**

# Auto Ticketing

- Updated the last button when creating a SG from "Submit" to "Create".
- Fixed an issue where validation is not displayed when user returns to the previous modal window. Validation message is displayed when user returns to the modal window.
- Fixed an issue where sorting by SN (surname & name) when adding devices to service group does not work.
- Fixed an issue where Admin with long name is not correctly displayed when creating a service group.

#### **Device Tray**

• Fixed an issue where device's status is not unresponsive if device was offline before deployment .

# **Service Groups**

- Fixed an issue where Device sorting is not working properly in the Service group tray. Sorting by serial number (both ascendant and descendent) works correctly.
- Fixed an issue where Service Group contact name is not changed if the user has changed his/her name.

|   | Issue Description                                                                                   | Severity | Workaround                                                                                                    |  |
|---|----------------------------------------------------------------------------------------------------|----------|----------------------------------------------------------------------------------------------------|--|
| 1 | Support Tickets can<br>only be submitted for<br>a particular device<br>once per week.               | Minor    | None at this time.                                                                                                    |  |
| 2 | A device with an<br>expired battery<br>warranty appears in<br>the "Warranty<br>Expiring Soon" list. | Minor    | Wait for 24 hours. The<br>device will no longer appear<br>in the "Warranty Expiring<br>Soon" list, after its warranty<br>has expired. |  |

#### Caveats, Open Issues, and Workarounds: